#### Crear una imagen de sistema en Windows 7. O

- 1. Haga clic en Inicio y luego en Panel de Control.
- 2. En Sistema y Seguridad, haga clic en Hacer una copia de seguridad del equipo:

| O S < I > Panel de control ►                                                                                                    | - 4 Buscar en el Panel de control 🔎                                                    |
|----------------------------------------------------------------------------------------------------|----------------------------------------------------------------------------------------|
| Ajustar la configuración del equipo                                                                                                    | Ver por: Categoría 🔻                                                                   |
| Sistema y seguridad<br>Revisar el estado del equipo<br>Hacer una copia de seguridad del equipo<br>Buscar y corregir problemasSistema y corregir problemasSistema y corregir problemas <t< td=""><td>Image: New Series of Cuentas de usuario y protección<br/>infantilCuentas de usuario<br/></td></t<> | Image: New Series of Cuentas de usuario y protección<br>infantilCuentas de usuario<br> |
| B. Haga clic en <b>Crear una imagen de sistem</b>                                                                                                    | a.                                                                                     |

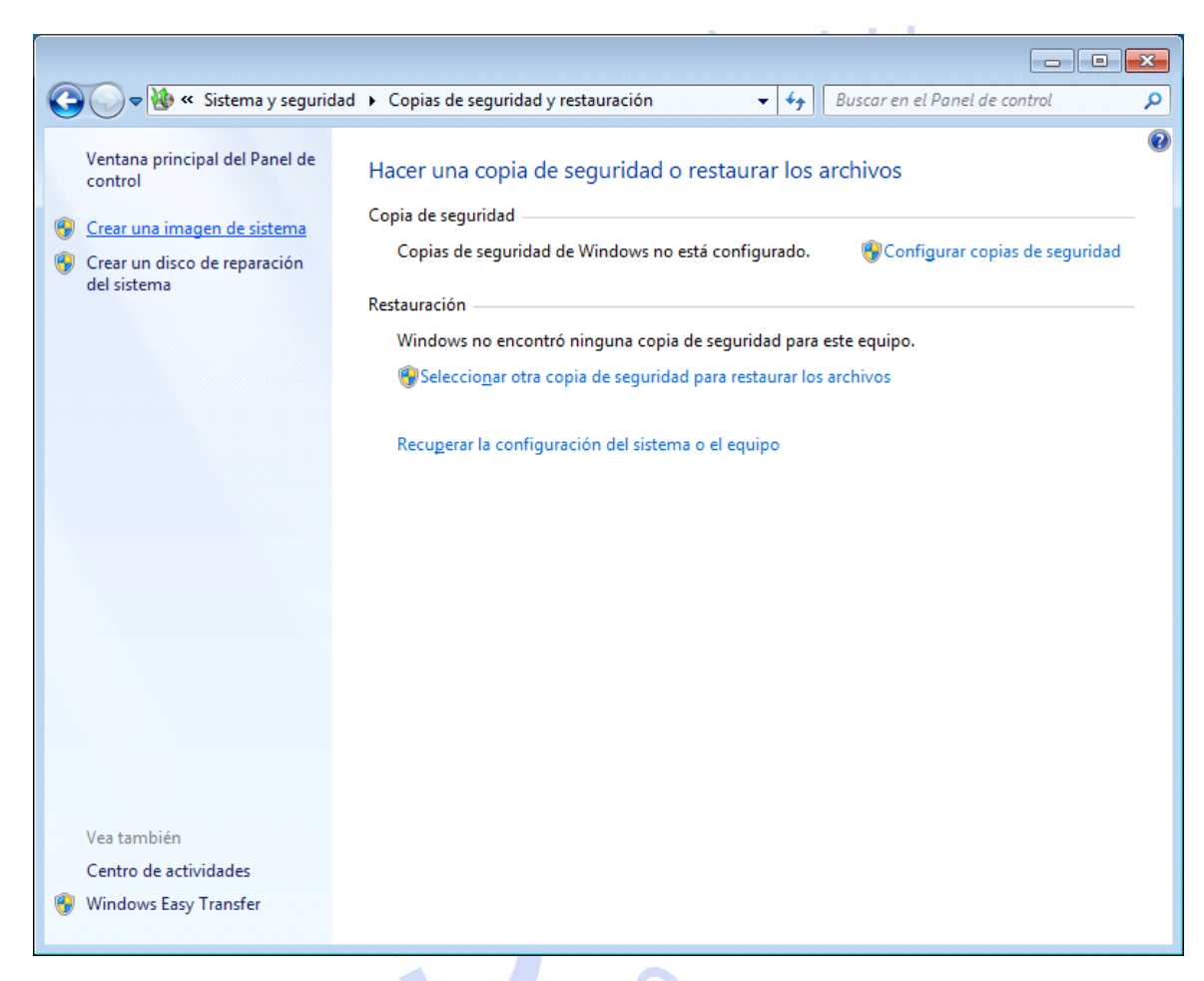

4. En la utilidad de Crear una imagen de sistema seleccione el disco donde desea guardar la imagen de sistema:

|                                                                                                    | ×  |
|----------------------------------------------------------------------------------------------------|----|
| 🕞 🎼 Crear una imagen de sistema                                                                                                    |    |
| ¿Dónde desea guardar la copia de seguridad?                                                                                                    |    |
| Una imagen del sistema es una copia de las unidades necesarias para que se ejecute Windows.<br>También puede incluir unidades adicionales. Se puede usar una imagen del sistema para restaurar el<br>equipo si la unidad de disco duro o el equipo dejan de funcionar; sin embargo, no se puede elegir la<br>restauración de elementos individuales. <u>¿Cómo se restaura el equipo a partir de una imagen del</u><br><u>sistema?</u> |    |
| En un disco duro                                                                                                    |    |
| 👝 Disco local (J:) 132,53 GB disponibles 🔹                                                                                                    |    |
|                                                                                                    |    |
| ◎ En <u>u</u> no o más DVDs                                                                                                    |    |
| Unidad de DVD RW (E:)                                                                                                    |    |
|                                                                                                    |    |
|                                                                                                    |    |
|                                                                                                    |    |
|                                                                                                    |    |
|                                                                                                    |    |
|                                                                                                    |    |
|                                                                                                    |    |
| Siguiente                                                                                                    | ar |

5. Seleccione los componentes que quiera guardar en la copia del sistema:

|                                                                                                    |                                                       | <b>—</b>                    |
|----------------------------------------------------------------------------------------------------|-------------------------------------------------------|-----------------------------|
| 🕒 🏨 Crear una imagen de sistema                                                                                                    |                                                       |                             |
| ¿Qué unidades desea incluir en la copia d<br>Las unidades necesarias para ejecutar Windows se incl<br>la unidad en la que se esté guardando la copia de segu | le seguridad?<br>uirán de forma predetermi<br>uridad. | nada. No se puede incluir   |
| Unidad                                                                                                    | Tamaño total                                          | Espacio usado               |
| System (Sistema)                                                                                                    | 350,00 MB                                             | 77,78 MB                    |
| Windows (C:) (Sistema)                                                                                                    | 138,90 GB                                             | 23,67 GB                    |
| Recovery image (D:)                                                                                                    | 9,77 GB                                               | 6,48 GB                     |
| Espacio necesario para guardar una copia de segurida<br>Espacio disponible en Disco local (J:):                                                              | d de las unidades seleccion                           | adas: 30,22 GB<br>132,53 GB |
|                                                                                                    |                                                       | Siguien <u>t</u> e Cancelar |

6. Finalmente haga clic en Iniciar la copia de seguridad para comenzar el proceso:

| Crear una imagen de sistema Confirme la configuración de copia de seguridad. Ubicación de la copia de seguridad Disco local (i) To bra de seguridad puede ocupar hasta 31.68 de espacio en disco. To brará una copia de seguridad de las siguientes unidades: System (Sistema) System (Sistema) System |
|----------------------------------------------------------------------------------------------------|
| Cerer una imagen de sistema<br>Confirme la configuración de copia de seguridad.<br>Ubicación de la copia de seguridad:                                                                                                    |
| Confirme la copia de seguridad:<br>Wicación de la copia de seguridad ():<br>Ta copia de seguridad puede ocupar hasta 31 GB de espacio en disco.<br>Se hará una copia de seguridad de las siguientes unidades:<br>System (Sistema)<br>Windows (C) (Sistema)<br>Recovery image (D)<br>Iniciar la copia de seguridad<br>spere a que el proceso termine.                                                                                                    |
| Ubicación de la copia de seguridad<br>La copia de seguridad puede ocupar hasta 31 GB de espacio en disco.<br>Se hará una copia de seguridad de las siguientes unidades:<br>System (Sistema)<br>System (Sistema)<br>Recovery image (D:)<br>Iniciar la copia de seguridad<br>Cancelar<br>Espere a que el proceso termine.                                                                                                    |
| Disco local (A) La copia de seguridad puede ocupar hasta 31 GB de espacio en disco. System (Sistema) Windows (C:) (Sistema) Recovery image (D:) Iniciar la copia de seguridad Cancelar Sepere a que el proceso termine. COORTINICIONE                                                                                                    |
| La copia de seguridad puede ocupar hasta 31.68 de espacio en disco.<br>Se hará una copia de seguridad de las siguientes unidades:<br>System (Sistema)<br>Recovery image (D:)<br>Iniciar la copia de seguridad Cancelar<br>Sepere a que el proceso termine.                                                                                                    |
| se hará una copia de seguridad de las siguientes unidades:<br>System (Sistema)<br>Recovery image (D:)<br>Iniciar la copia de seguridad<br>Espere a que el proceso termine.                                                                                                    |
| se hará una copia de seguridad de las siguientes unidades:<br>System (Sistema)<br>Windows (C: (Sistema)<br>Recovery image (D:)<br>Iniciar la copia de seguridad Cancelar<br>Espere a que el proceso termine.                                                                                                    |
| Se hará una copia de seguridad de las siguientes unidades:<br>System (Sistema)<br>Windows (C:) (Sistema)<br>Recovery image (D:)<br>Iniciar la copia de seguridad Cancelar<br>Espere a que el proceso termine.                                                                                                    |
| System (Sistema)<br>Recovery image (D:)<br>Iniciar la copia de seguridad<br>cancelar<br>Spere a que el proceso termine.<br>Cancelar<br>Spere A que el proceso termine.                                                                                                    |
| Recovery image (D:)<br>Iniciar la copia de seguridad Cancelar<br>Espere a que el proceso termine.                                                                                                    |
| Recovery image (D:) Iniciar la copia de seguridad Cancelar Espere a que el proceso termine. DCADORTATIL                                                                                                    |
| Iniciar la copia de seguridad Cancelar<br>Espere a que el proceso termine.                                                                                                    |
| Iniciar la copia de seguridad Cancelar<br>Ispere a que el proceso termine.                                                                                                    |
| Iniciar la copia de seguridad<br>Espere a que el proceso termine.<br>DECORTATION                                                                                                    |
| Iniciar la copia de seguridad<br>Espere a que el proceso termine.<br>DECORRECTOR                                                                                                    |
| Iniciar la copia de seguridad<br>Espere a que el proceso termine.<br>DECORITATION                                                                                                    |
| Iniciar la copia de seguridad<br>Espere a que el proceso termine.<br>PCAPORTATIL                                                                                                    |
| espere a que el proceso termine.                                                                                                    |
| spere a que el proceso termine.                                                                                                    |
| spere a que el proceso termine.                                                                                                    |
| Espere a que el proceso termine.                                                                                                    |
| Radiani<br>Solution<br>PC-PORTATIL                                                                                                    |
| Radian<br>A<br>PC-PORTATIL                                                                                                    |
| R<br>A<br>PC-PORTATIL                                                                                                    |
| N N<br>PC-PORTATIL                                                                                                    |
| A A A A A A A A A A A A A A A A A A A                                                                                                    |
| A<br>PC-PORTATil                                                                                                    |
| s<br>PC-PORTATil                                                                                                    |
| PC-PORTATil                                                                                                    |
| PC-PORTATil                                                                                                    |
| PC-PORTAT il                                                                                                    |
|                                                                                                    |
|                                                                                                    |
|                                                                                                    |
| www.pc-portatil.con                                                                                                    |

| 🔏 Crear una imagen de sistema                | - • •                      |
|----------------------------------------------|----------------------------|
| Windows está guardando la copia de seguridad |                            |
|                                              |                            |
|                                              |                            |
|                                              |                            |
|                                              |                            |
|                                              |                            |
|                                              | Detener copia de seguridad |
|                                              |                            |

8. Cuando acaba el proceso puede hacer un disco de sistema, por si el sistema operativo no puede ser arrancado normalmente.

| Crear una imagen de sistema                                                                                                    |  |  |
|----------------------------------------------------------------------------------------------------|--|--|
| ¿Desea crear un disco de reparación del sistema?                                                                                                    |  |  |
| Se puede usar un disco de reparación del sistema para arrancar el<br>equipo. También contiene herramientas de recuperación del sistema<br>de Windows que pueden ayudarle a recuperar Windows de un error<br>grave o a recrear la imagen del equipo a partir de una imagen de<br>sistema. |  |  |
| No volver a mostrar este mensaje                                                                                                    |  |  |
|                                                                                                    |  |  |

#### Restaurar el equipo desde una imagen del sistema.

1. Haga clic en Inicio y luego en Panel de Control.

2. En Sistema y Seguridad, haga clic en Hacer una copia de seguridad del equipo:

#### www.pc-portatil.com

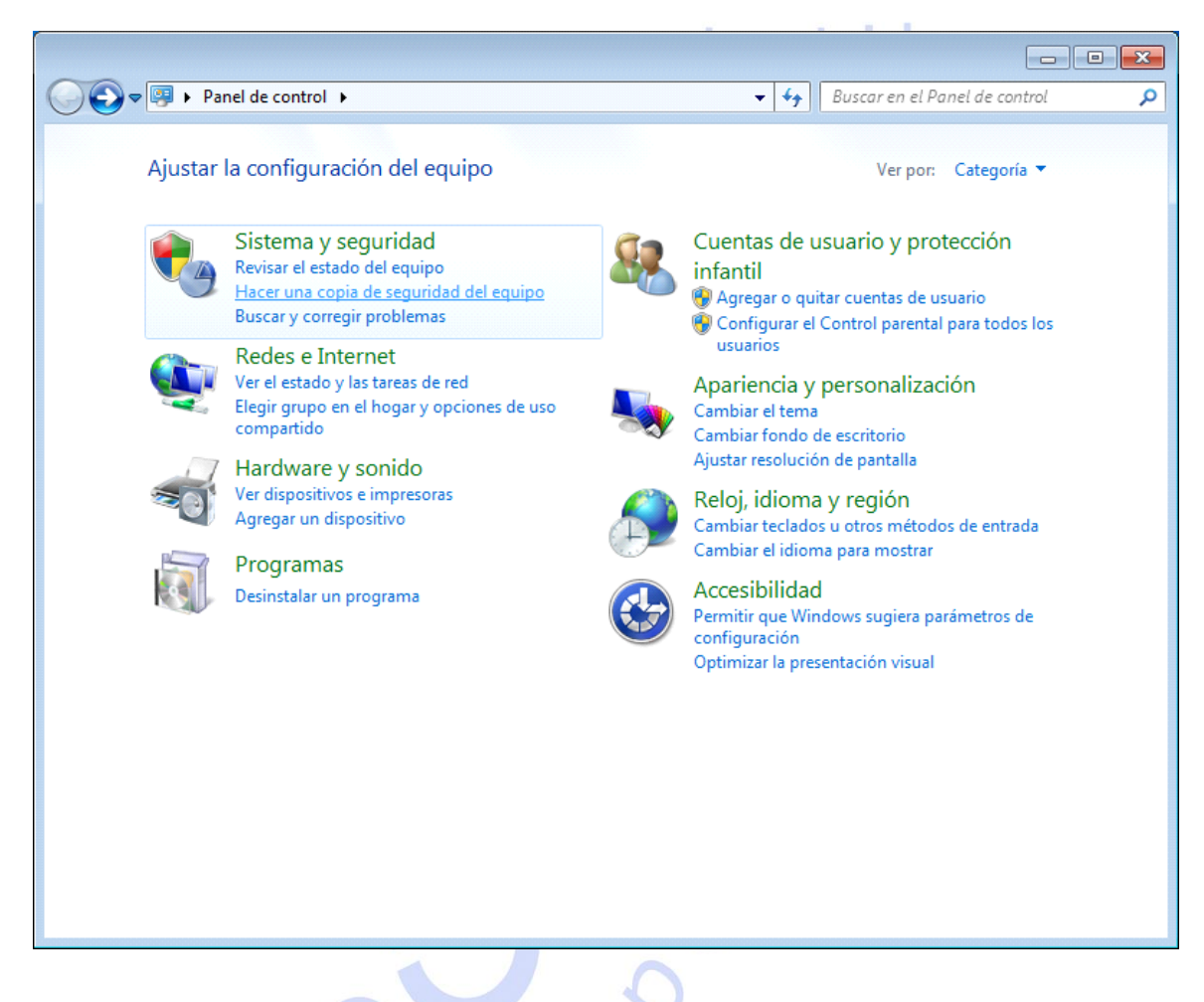

3. Haga clic en Recuperar la configuración del sistema o equipo:

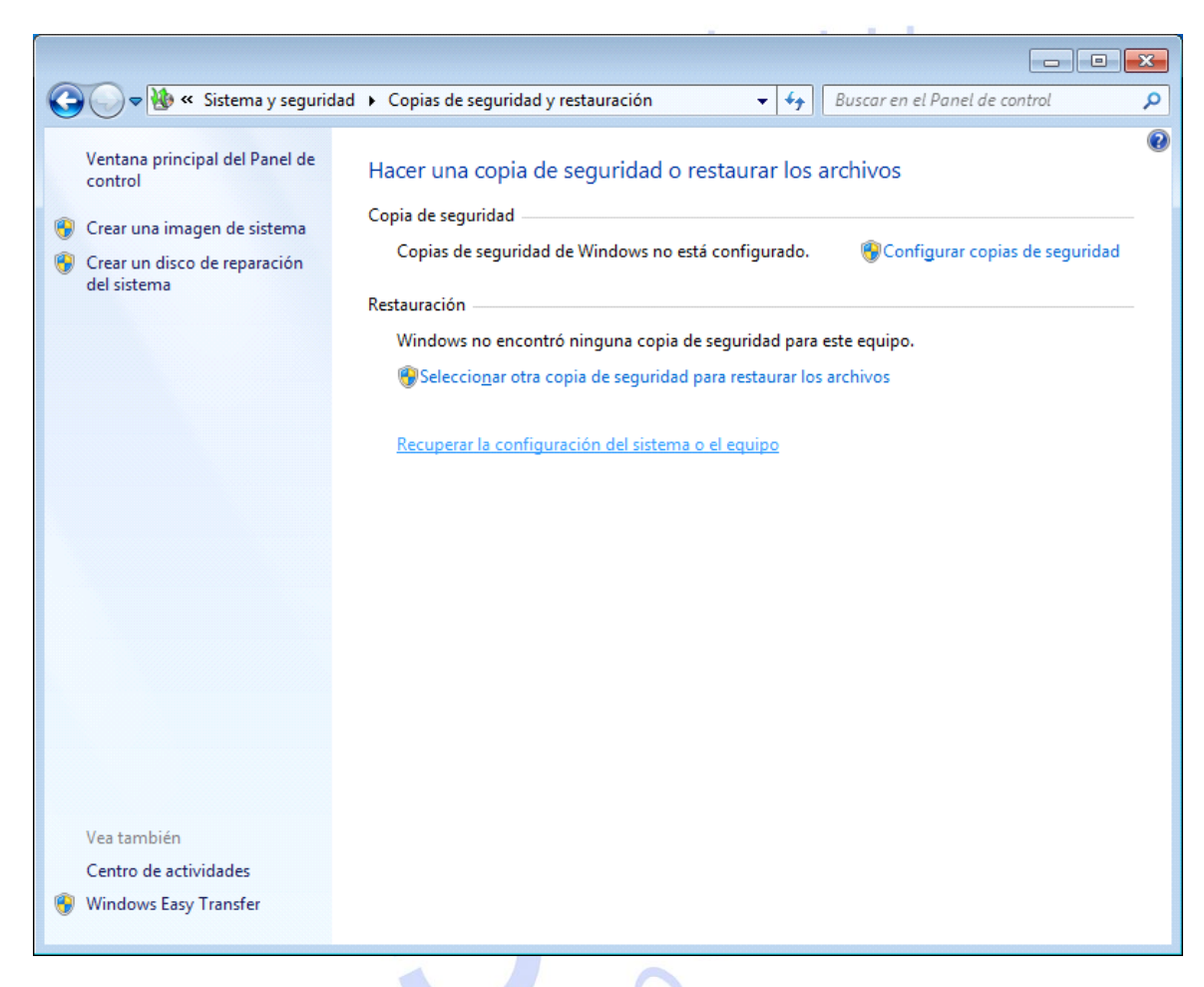

4. En Restaurar sistema, haga clic en Métodos avanzados de recuperación:

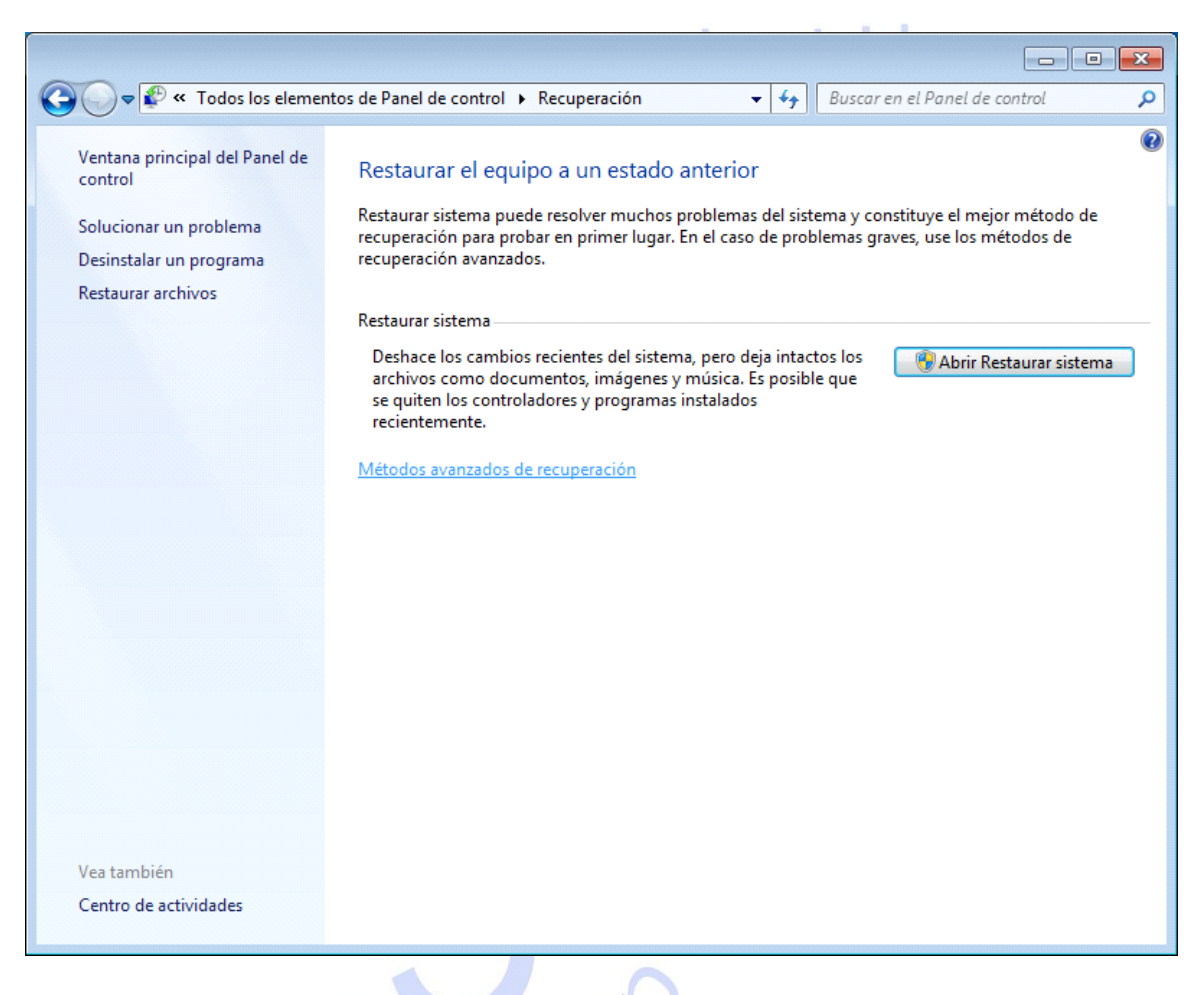

5. En la página de Métodos avanzados de recuperación, haga clic en **Usar una imagen del sistema** creada previamente para recuperar el equipo:

| Image: Second state of the second state of the second s | ٩ |
|----------------------------------------------------------------------------------------------------|---|
| Elija un método avanzado de recuperación<br>Tras haber elegido un método, podrá hacer una copia de seguridad de los archivos, como documentos,<br>imágenes y música. <u>Ayudarme a elegir un método de recuperación</u>                                                                                                    |   |
| Usar una imagen del sistema creada previamente para recuperar el equipo<br>Si creó una imagen del sistema, puede usarla para reemplazar todo el contenido del equipo, incluidos<br>Windows, los programas y todos los archivos, con la información guardada en la imagen del sistema.                                                                                                    |   |
| Reinstalar Windows (requiere el disco de instalación de Windows)<br>Esta opción reinstalará Windows en el equipo. Después podrá restaurar los archivos a partir de una<br>copia de seguridad. Deberá volver a instalar los programas que hubiera instalado con los archivos o<br>discos de instalación originales. Es posible que los archivos existentes permanezcan en la carpeta<br>Windows.old del disco duro una vez completada la reinstalación.                                                                                                    |   |
| Cancelar                                                                                                    |   |
|                                                                                                    |   |
|                                                                                                    |   |
|                                                                                                    |   |

6. Antes de restaurar desde la imagen de sistema, haga una copia de seguridad de sus documentos, imágenes y música en un medio externo o perderá todos estos archivos.

| Co Co V Métodos avanza > Copia de seguridad de archivos de usuario V 4 Buscar en el Panel de control P                                                                   |
|----------------------------------------------------------------------------------------------------|
|                                                                                                    |
| ¿Desea hacer una copia de seguridad de sus archivos?                                                                                                    |
| Antes de continuar, puede hacer una copia de seguridad de archivos como documentos, imágenes y música<br>en un disco duro externo, un DVD, un CD o una unidad flash USB. |
| Una vez completado el proceso de recuperación, Windows le ayudará a restaurar estos archivos en el equipo.<br>Si se salta este paso, podría perder los archivos.         |
| Windows no encontró ninguna copia de seguridad de archivos en el equipo. Haga clic en "Hacer copia de seguridad ahora" para crear una copia de seguridad de archivos.    |
| Hacer copia de seguridad ahora Omitir                                                                                                    |
|                                                                                                    |
|                                                                                                    |
|                                                                                                    |
|                                                                                                    |
|                                                                                                    |
|                                                                                                    |
|                                                                                                    |
|                                                                                                    |
|                                                                                                    |
|                                                                                                    |
|                                                                                                    |

7. Una vez hecha la copia de seguridad puede proceder a restaurar el sistema operativo, haga clic en reiniciar.

| Color Copia de seguridad de archivos de usuario 🕨 Reiniciar 🔹 🔸                                                             | Buscar en el Panel de control  |
|----------------------------------------------------------------------------------------------------|--------------------------------|
| Reiniciar el equipo y continuar con la recuperación                                                                         |                                |
| Si va a restaurar el equipo desde una copia de seguridad del sistema, podrá selec<br>seguridad, si existe más de una.       | cionar la fecha de la copia de |
| Eligió no hacer una copia de seguridad de los datos. Si continúa, es posibl<br>usuario, como documentos, imágenes y música. | e que pierda los archivos de   |
|                                                                                                    | Reiniciar Cancelar             |
|                                                                                                    |                                |
|                                                                                                    |                                |
|                                                                                                    |                                |
|                                                                                                    |                                |
|                                                                                                    |                                |
|                                                                                                    |                                |
|                                                                                                    |                                |
|                                                                                                    |                                |
|                                                                                                    |                                |

8. Cuando se reinicie Windows seleccione su método de entrada de teclado y haga clic en Siguiente:

| 📕 System Recovery Options       | ×            |
|---------------------------------|--------------|
| Select a language:              |              |
| español (España)                | ▼            |
| Select a keyboard input method: |              |
| Spanish                         |              |
|                                 | Next> Cancel |
|                                 |              |

9. Seleccione la imagen que desea restarurar entre las que tenga disponibles:

www.pc-portatil.com

| Seleccionar una copia de seguridad de imagen del sistema.         Seleccionar una copia de seguridad de imagen del sistema.         Set equipo se restaurará con la imagen del sistema. Todo el contenido del equipo se reemplazará con la información de la imagen del sistema.         Imagen del sistema.         Imagen del sistema         Imagen del sistema         Imagen del s | 🙀 Recrear la imagen del equi | Recrear la imagen del equipo                                      |                                                                                             |   | o m |
|----------------------------------------------------------------------------------------------------|------------------------------|-------------------------------------------------------------------|---------------------------------------------------------------------------------------------|---|-----|
| Este equipo se restaurará con la imagen del sistema. Todo el contenido del equipo se reemplazará con la información de la imagen del sistema. <ul> <li>Usar la imagen de sistema más reciente disponible (recomendado).</li> <li>Ubicación:</li> <li>Disco local (F:)</li> <li>Fecha y hora:</li> <li>21/04/2015 17:20:39 (GMT+1:00)</li> <li>Equipo:</li> <li>Juan-PC</li> </ul> <li> <ul> <li>Seleccionar una imagen del sistema</li> </ul> </li>                                                                                                    |                              | Seleccionar<br>imagen del s                                       | una copia de seguridad de<br>sistema                                                        |   |     |
| Usar la imagen de sistema más reciente disponible<br>(recomendado)         Ubicación:       Disco local (F:)         Fecha y hora:       21/04/2015 17:20:39 (GMT+1:00)         Equipo:       Juan-PC         © Seleccionar una imagen del sistema                                                                                                    |                              | Este equipo se res<br>el contenido del eq<br>de la imagen del sis | taurará con la imagen del sistema. Todo<br>uipo se reemplazará con la información<br>stema. |   | 5   |
| Ubicación:     Disco local (F:)       Fecha y hora:     21/04/2015 17:20:39 (GMT+1:00)       Equipo:     Juan-PC       © Seleccionar una imagen del sistema                                                                                                    |                              | ⊙ <u>U</u> sar la imagen<br>(recomendado)                         | de sistema más reciente disponible                                                          |   |     |
| Fecha y hora:       21/04/2015 17:20:39 (GMT+1:00)         Equipo:       Juan-PC         Seleccionar una imagen del sistema                                                                                                    |                              | Ubicación:                                                        | Disco local (F:)                                                                            | 1 |     |
| Equipo: Juan-PC<br>C Seleccionar una imagen del sistema                                                                                                    |                              | Fecha y hora:                                                     | 21/04/2015 17:20:39 (GMT+1:00)                                                              |   |     |
| C <u>S</u> eleccionar una imagen del sistema                                                                                                    |                              | Equipo:                                                           | Juan-PC                                                                                     |   |     |
|                                                                                                    |                              | O Seleccionar una                                                 | a imagen del sistema                                                                        |   |     |
|                                                                                                    |                              |                                                                   |                                                                                             |   |     |
| < <u>Atrás</u> [Siguiente >] Cancelar                                                                                                    |                              |                                                                   | < <u>A</u> trás Siguien <u>te</u> > Cancelar                                                |   |     |

10. En la página de Elegir opciones de restauración adicionales haga clic en siguiente y en la página de confirmación haga clic en Finalizar. Luego haga clic en Sí y Windows comenzará a restaurar su ordenador.